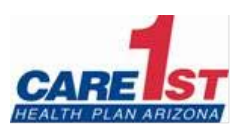

## Claim, Prior Authorization & Other Helpful Hints

March 8, 2023

- Utilize the Pre-Auth Check tool on our website to determine if a service requires prior authorization. Using the tool will save you from submitting a request for services that do not require prior authorization
  - Location: <u>www.care1staz.com</u> > For Providers > Pre-Auth check
- 2. Confirm you are using the appropriate prior authorization form for requests
  - Location: <u>www.care1staz.com</u> > For Providers > Provider Resources > See Provider Forms and Resources > Manuals, Form, and Resources
- 3. Prior authorizations are created for a specific HCPC/CPT code(s)
  - As a result, the codes billed on the claim must match the code(s) that was prior authorized
  - If you intend to bill additional/different HCPC/CPT codes, please contact Care1st to request an update to the prior authorization. Prior authorization/Claim mismatches can result in the denial of the claim
- 4. Prior authorizations are created for a specific rendering practitioner/provider
  - As a result, the rendering practitioner/provider must match the practitioner/provider that was prior authorized
  - If a different practitioner/provider rendered the service, please contact Care1st to update the prior authorization. Prior authorization/claim mismatches can result in denial of the claim
- 5. Include the prior authorization number on your claim as it helps expedite claim adjudication
- 6. Submitting prior authorization requests via the secure provider portal is preferred and results in faster turnaround time
  - To register for Secure Provider Portal access, please visit, <u>www.care1staz.com</u> > For Providers > Login > Login/Register > Create New Account
    - If you have questions about your registration, please contact Care1st Network Management at (866) 560-4042 (Option 5, 7)
  - If you choose to submit via fax, please use the appropriate fax number:
    - Inpatient UM/Hospital Notifications/Face Sheets & SNF: (833) 618-2174
- 7. Billing NPI, i.e., Organizational NPI aka GNPI is required on your claims
  - To avoid claim pends, denials, etc., it's critical you notify Network Management of all billing GNPIs you are including on your claims *before you bill* so we can confirm the GNPI(s) is loaded in our system
- 8. Use our Secure Provider Portal to view claim status and payment information
  - o You may also request claim reconsiderations and submit supporting documentation
  - To register for Secure Provider Portal access, please visit, <u>www.care1staz.com</u> > For Providers > Login > Login/Register > Create New Account

- If you have questions about your registration, please contact Care1st Network Management at (866) 560-4042 (Option 5, 7)
- 9. Care1st partners with Payspan to provide Electronic Funds Transfer (EFT) and Electronic Remittance Advices (ERA)/835 services. If you have not already done so, please register with Payspan!
  - Please also consider attending a Payspan Webinar: Payspan hosts monthly provider training sessions
    - Webinar Wednesdays sessions are open to any provider and payer representative who would like to learn more about the provider experience on the payspanhealth.com portals
    - The webinar covers the following topics:
      - 1. How to register with Payspan (new user)
      - 2. How to add additional registration codes to an existing Payspan account
      - 3. How to navigate through the Payspan web portal
      - 4. How to view a payment
      - 5. How to find a remit
      - 6. How to access 835s
      - 7. How to change bank account information
      - 8. How to add new users
    - Payspan webinars are hosted on the Fuze webinar application
    - Participants should join 10 minutes early to complete any required setup, which may include the Fuze app download
  - Payspan Registration:
    - You must register separately for Care1st even if you are registered with Payspan for other health plans
    - We also recommend checking Payspan every week as it is common to find new registration codes available, which must be activated to receive/continue to receive EFT
  - For more information on the Payspan registration processor Webinar Wednesdays please contact Payspan by phone (877) 331-7154, Option 1 or email providersupport@payspanhealth.com

## Thank you!